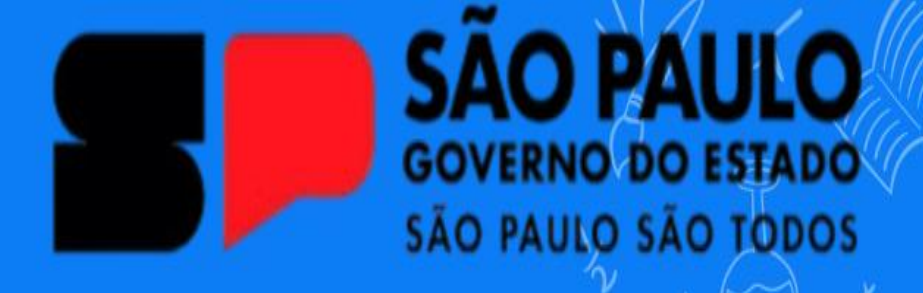

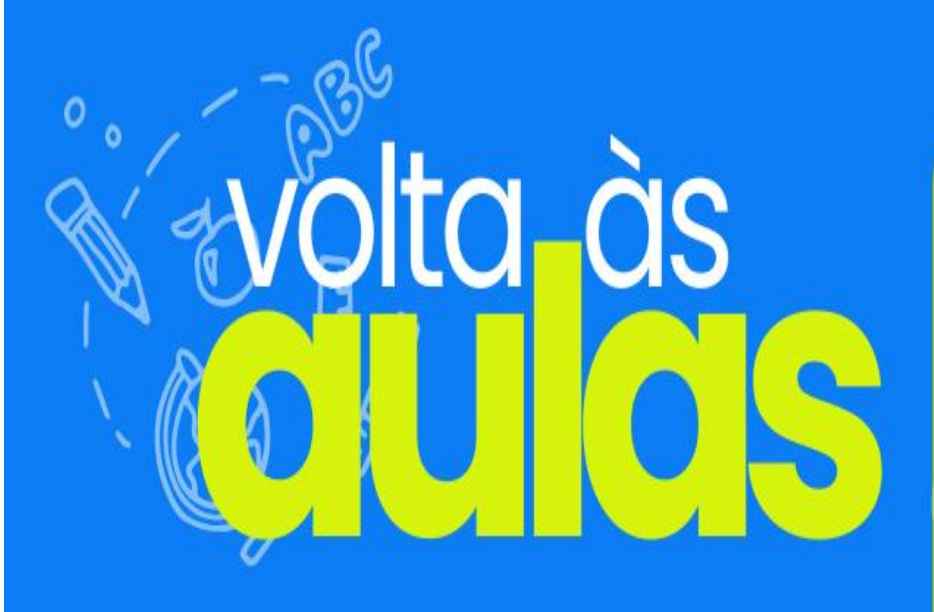

# GUIA PRÁTICO DO TEAMS ETEC SÃO MATEUS

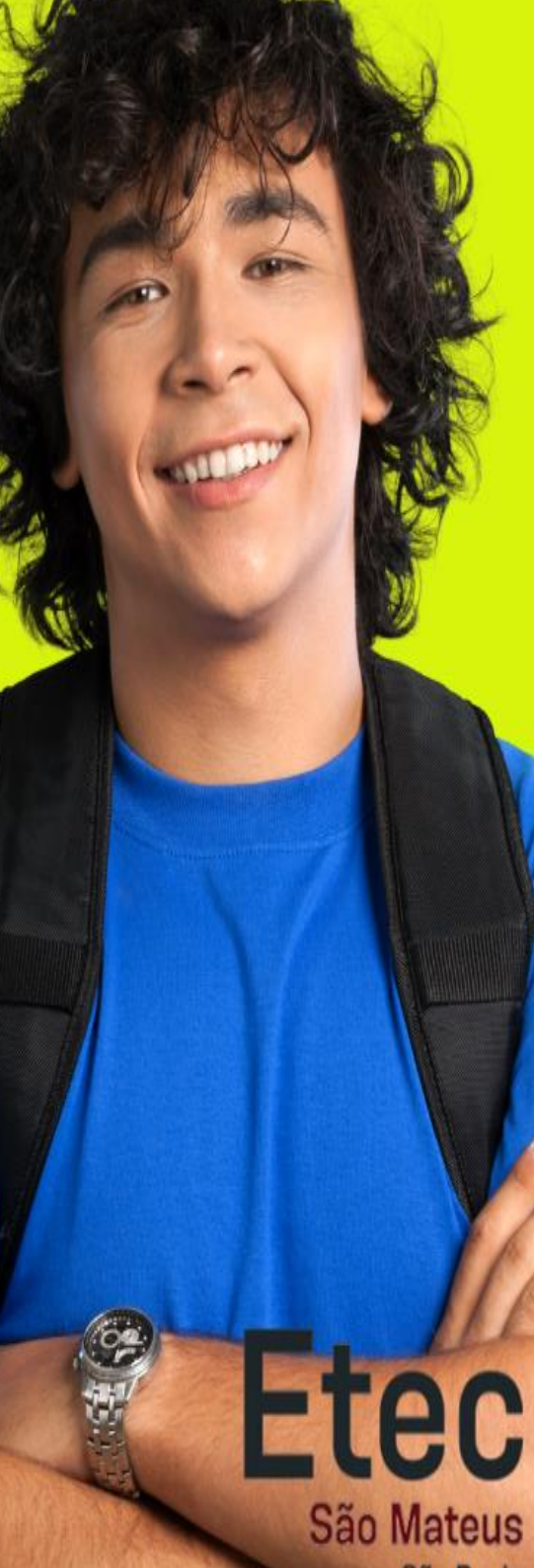

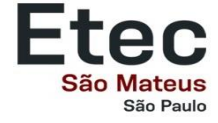

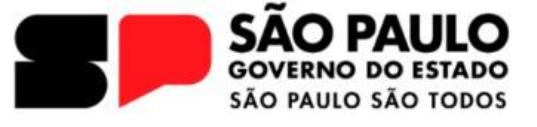

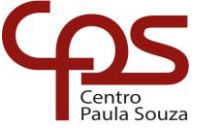

## MANUAL DO USO MICROSOFT TEAMS PARA ALUNOS DA ETEC SÃO MATEUS DIVISÃO DE INFORMÁTICA Stravino, Julio

ETEC SÃO MATEUS

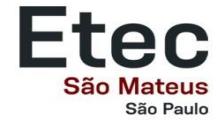

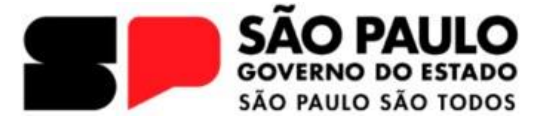

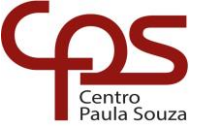

### 1. Introdução

#### 1.1 Sobre este Guia

Este manual foi elaborado para auxiliar os alunos da ETEC São Mateus no uso do Microsoft Teams, ferramenta que viabiliza aulas online, atividades e a comunicação entre alunos e professores. O presente documento orienta sobre o acesso às ferramentas do Office 365 e, especificamente, do Microsoft Teams, proporcionando uma experiência integrada e colaborativa.

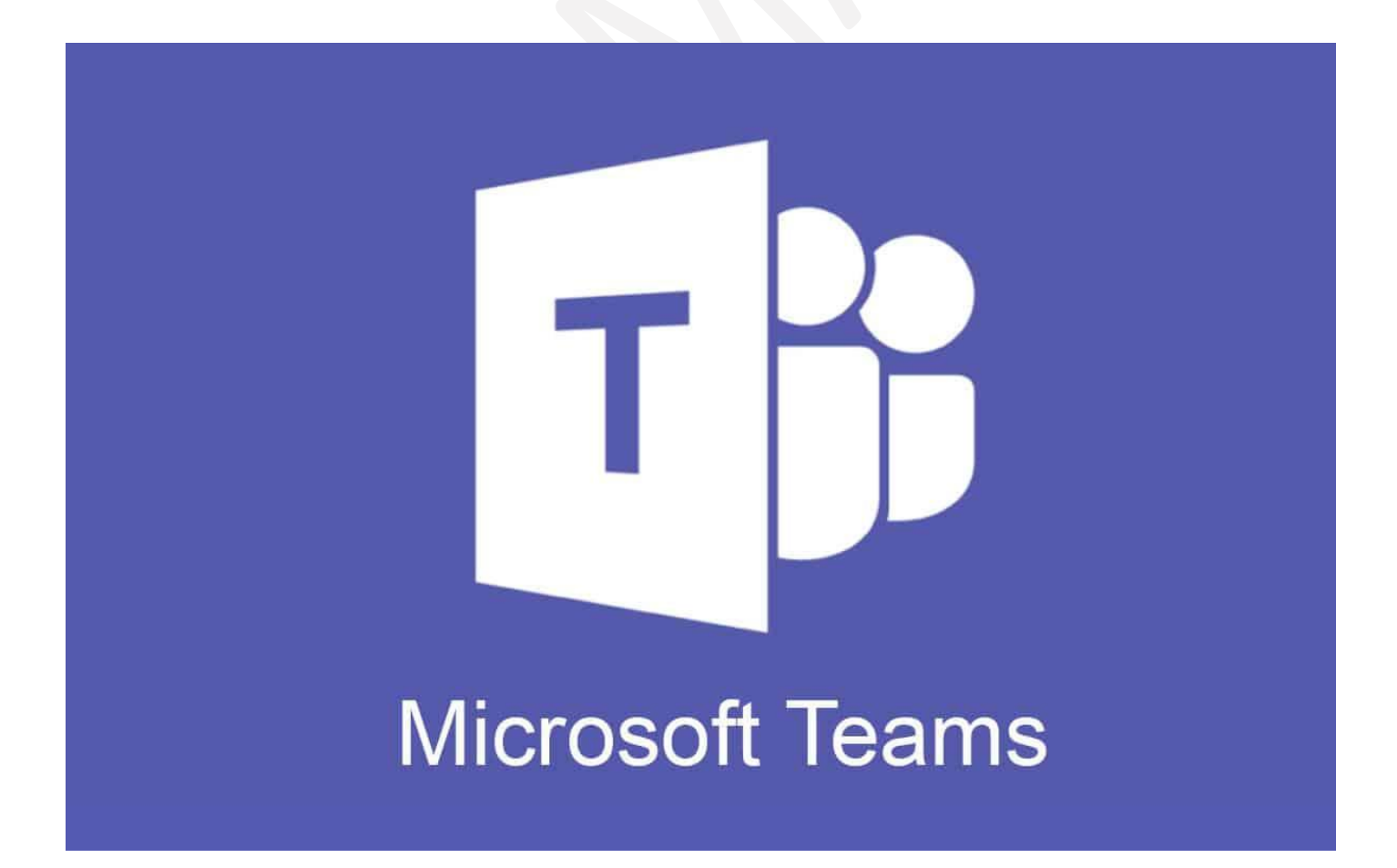

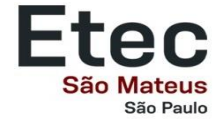

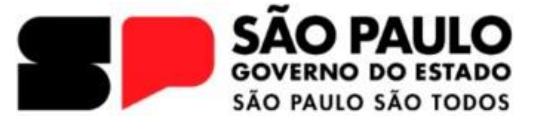

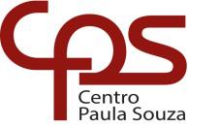

#### 2. Acesso às Ferramentas Office 365 e Microsoft Teams

#### Acesso ao E-mail Institucional e Office 365

Todos os alunos dispõem de um e-mail institucional, que possibilita o acesso às ferramentas do Office 365 (Word, Excel, Microsoft Teams, entre outros). Para identificar e acessar seu e-mail institucional:

- 1. Acesse o endereço: https://portal.office.com
- 2. Digite seu e-mail institucional fornecido pela ETEC no ato da matrícula.
- 3. Insira a senha correspondente.
- 4. Clique em "Entrar" para acessar o painel do Office 365.

| Microsoft                       |         |
|---------------------------------|---------|
| Entrar                          |         |
| julio.stravino@etec.sp.gov.br   |         |
| Não tem uma conta? Crie uma!    |         |
| Não consegue acessar sua conta? |         |
|                                 | Avançar |
|                                 |         |
|                                 |         |

Após o login, o painel exibirá os ícones de todas as ferramentas disponíveis.

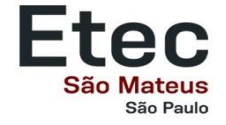

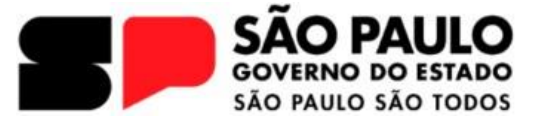

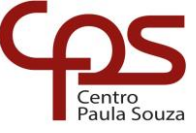

#### 2.1. Acesso ao Microsoft Teams

Para utilizar o Microsoft Teams:

1. No painel do **Office 365**, clique no ícone aplicativos no canto esquerdo da pagina.

| Eiii<br>Página Inicial<br>Página Inicial | Instalar e muito mais ∨<br>Bem-vindo(a) ao Microsoft 365 Copilot                                    |   |
|------------------------------------------|----------------------------------------------------------------------------------------------------|---|
| OneDrive<br>Aplicativos                  | Pesquisar<br>Recomendado                                                                            |   |
|                                          | e227 op - Etec Sao Mateus enviou isso<br>21 de jan.<br>Coordenador Pedagógico - Modelo Projeto 2025 | ¢ |
| ¢\$                                      |                                                                                                    | , |

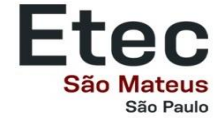

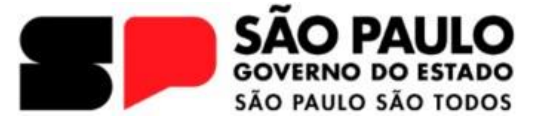

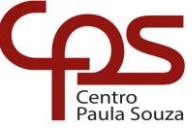

2. No painel de aplicativos aberto, clique no ícone do **Microsoft Teams** 

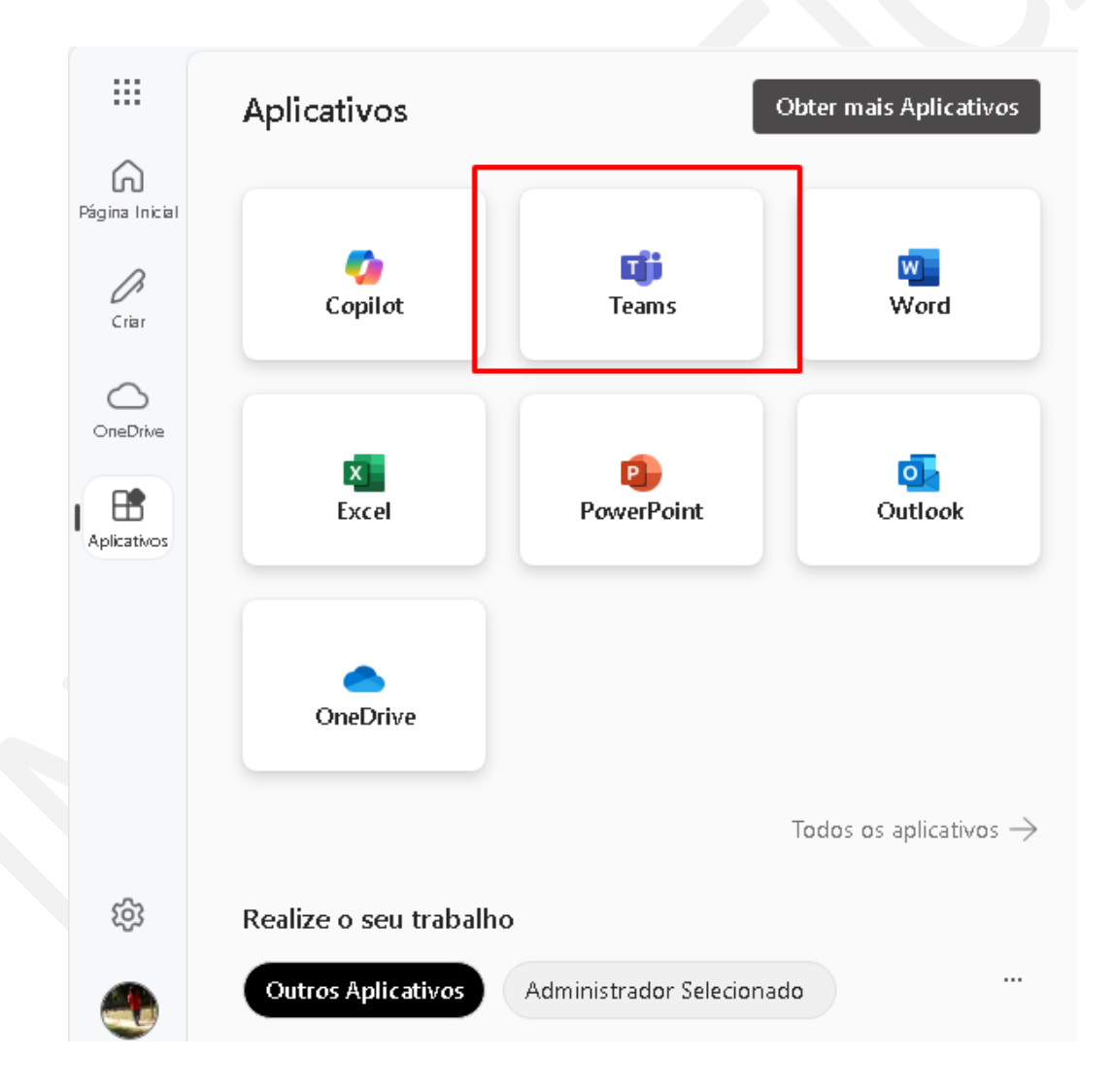

Para melhor experiência, recomenda-se a instalação do aplicativo do Teams em dispositivos móveis ou computadores. O download pode ser realizado em:

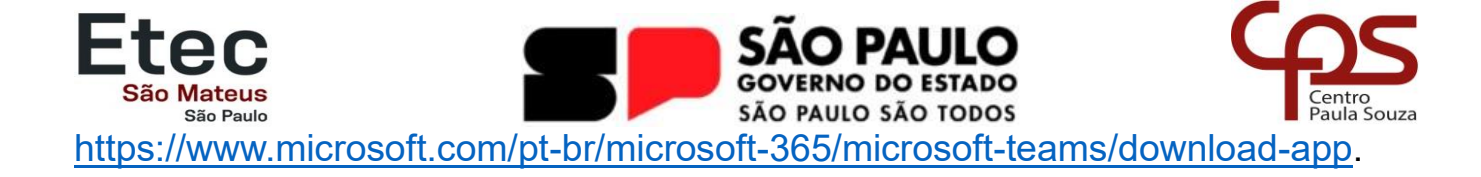

#### 3. Navegação no Microsoft Teams

Cada turma possui uma equipe no Teams, funcionando como uma sala de aula virtual. Dentro de cada equipe, os canais organizam os conteúdos conforme a disciplina ou assunto:

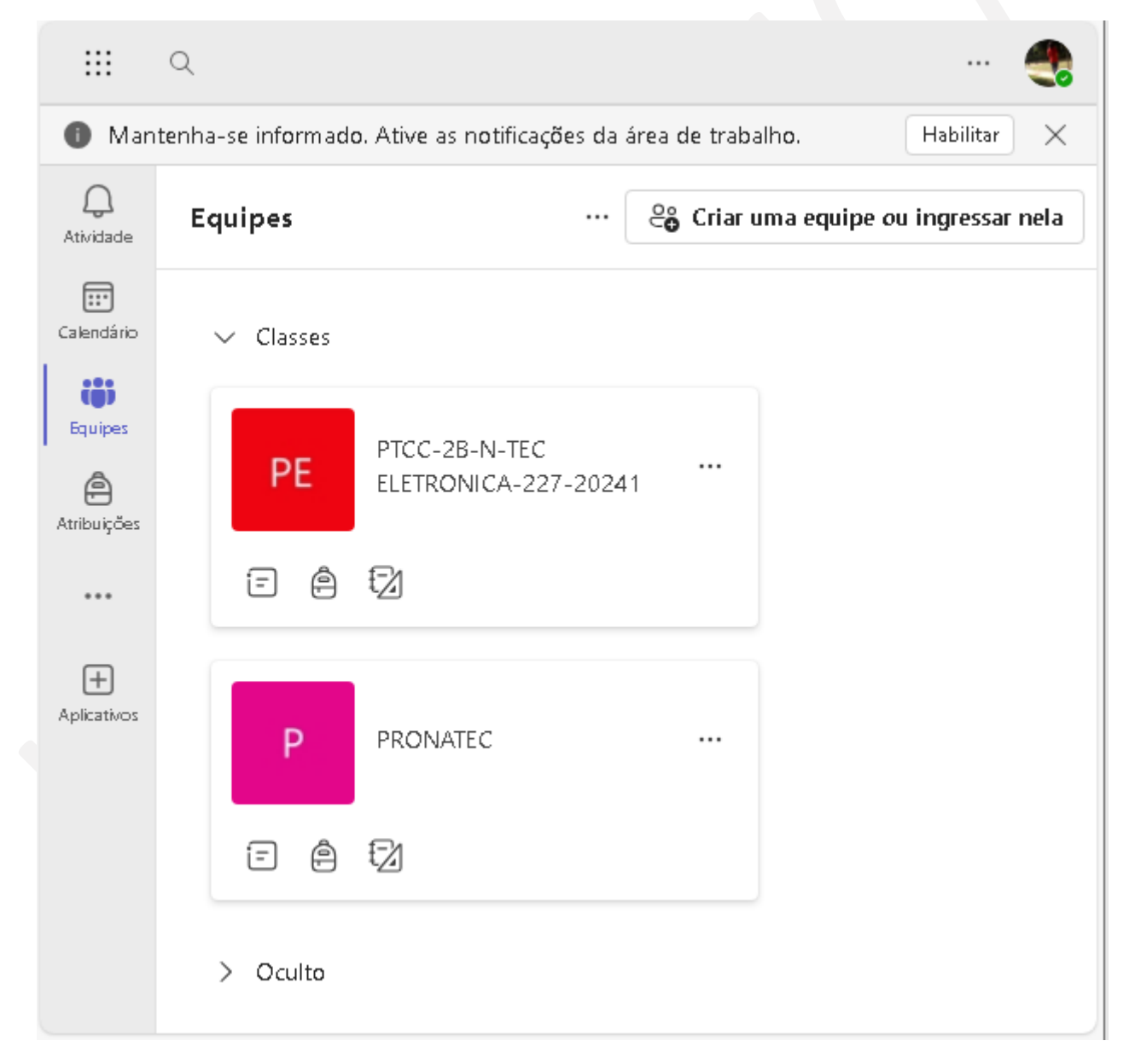

A imagem acima mostra as equipes das quais você, aluno, faz parte no momento. Cada equipe pode **representar uma disciplina na qual você recebe aulas**, um grupo com vários professores e matérias ou outros tipos de equipes.

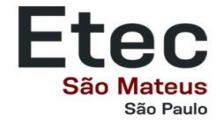

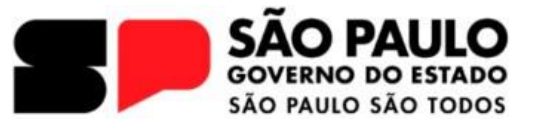

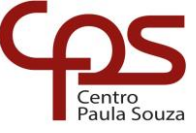

Na imagem abaixo, ao acessar uma equipe, você pode visualizar **avisos**, **mensagens**, **trabalhos** e outras postagens feitas por você ou pelo seu professor. Trata-se do **canal geral do Teams**, um espaço centralizado onde são disponibilizadas informações importantes, facilitando a comunicação e o acompanhamento das atividades da equipe. Aqui, você pode se manter atualizado sobre as interações, acessar materiais de estudo e acompanhar as novidades compartilhadas por todos os membros.

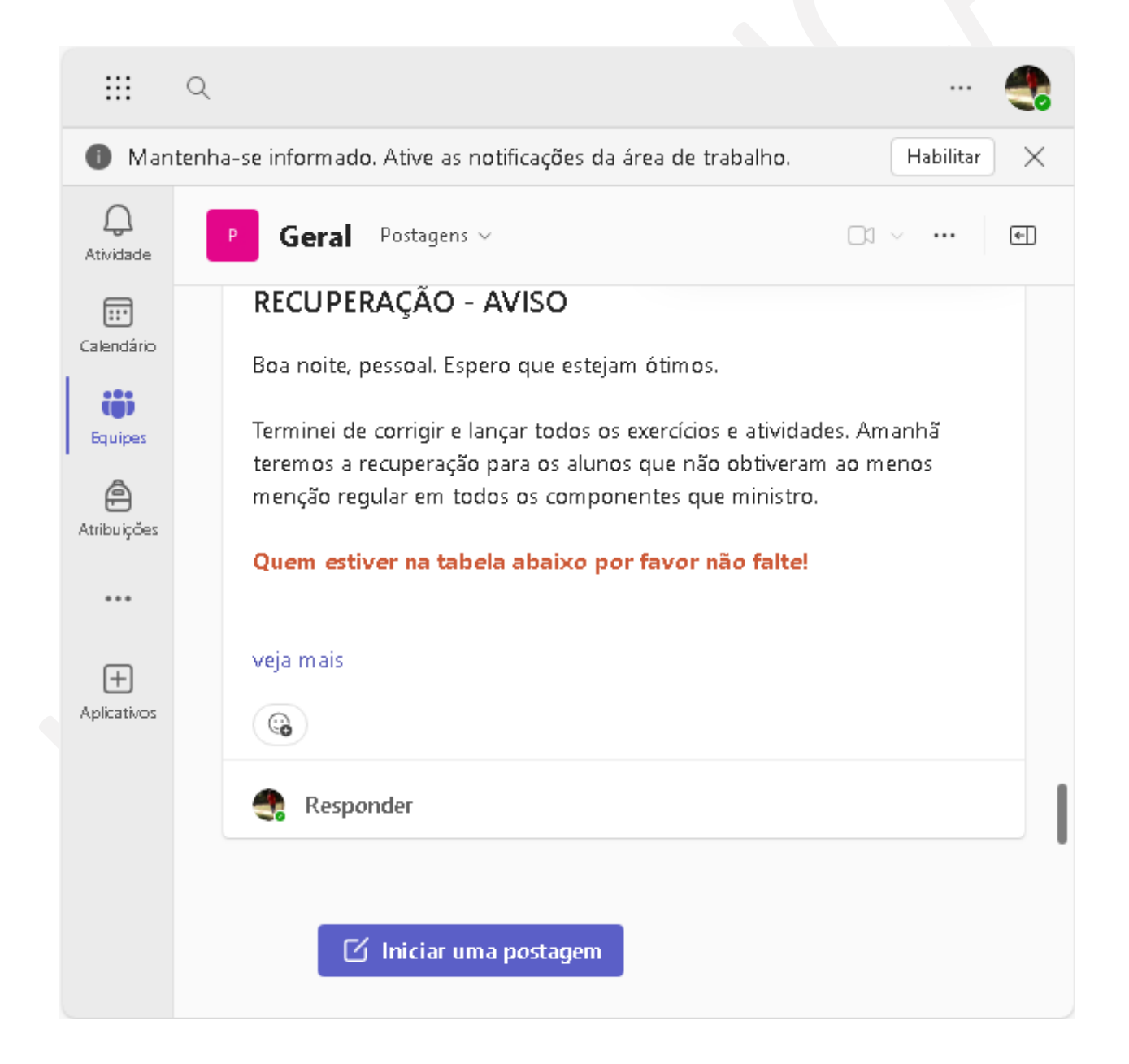

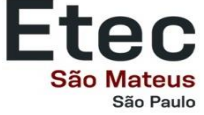

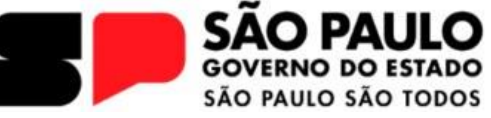

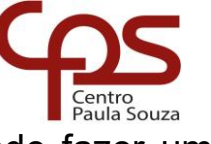

Se você, aluno, tiver alguma **dúvida** sobre a **aula** ou **atividade**, pode fazer uma postagem no canal e aguardar a resposta do seu professor.

Cada equipe possui um canal chamado "<u>Trabalhos</u>", onde ficam disponíveis as atividades e tarefas solicitadas pelo professor durante as aulas. **Você, aluno, deve verificar regularmente os trabalhos de cada equipe em que participa, especialmente se estiver em mais de uma.** 

| < Todas as equipes                      |   |
|-----------------------------------------|---|
| PE                                      |   |
| PTCC-2B-N-TEC ELETRONICA-227-20241 ···· |   |
| Página inicial                          |   |
| Class Notebook                          |   |
| Atividades de aula                      |   |
| Trabalhos                               | 1 |
| Notas                                   | 1 |
| Reflect                                 |   |
| Insights                                |   |
|                                         |   |
| 💌 Canais Principais                     |   |
| Geral                                   |   |

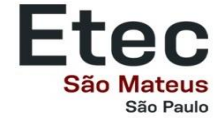

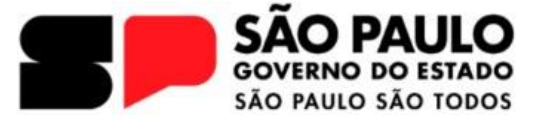

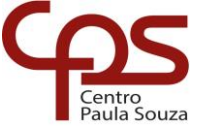

Você, aluno, deve ficar atento para não perder o prazo de cada **atividade** postada pelo seu professor. **Atividades entregues com atraso podem impactar a avaliação das suas notas**, portanto, mantenha-se sempre atento.

| Q.<br>Atividade        | 🚖 Trabalhos                                                     | 2 C 🛈          |
|------------------------|-----------------------------------------------------------------|----------------|
| Calendário             | Q Pesquisar pelo título da tarefa                               | Ŧ              |
| <b>iii)</b><br>Equipes | Em breve Em atraso <sup>®</sup> Concluída                       |                |
|                        | 14 de jun de 2024 sexta-feira                                   |                |
| ***                    | Atividade referente ao dia 07/06/2024                           | C Comentários  |
| +<br>Aplicativos       | 31 de mai de 2024 sexta-feira                                   |                |
|                        | Averiguando o conteúdo da aula de 24.05.2024                    | 10/10 pontos   |
|                        | 26 de abr de 2024 sexta-feira                                   |                |
|                        | Treinando o processo de escolha do tema de estudo para<br>o TCC | C9 Comentários |

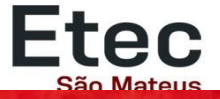

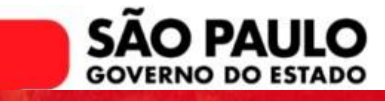

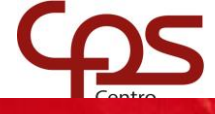

Etec

São Paulo

# São Mateus AVISO IMPORTANTE

Agora que você, aluno, já conhece um pouco sobre o Teams, precisamos falar sobre algo importante.

As aulas podem ser ministradas de forma síncrona, ou seja, em tempo real, durante o seu período de aula. É fundamental que você fique atento ao canal geral de cada equipe para verificar se estão ocorrendo reuniões em tempo real.

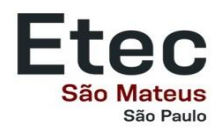

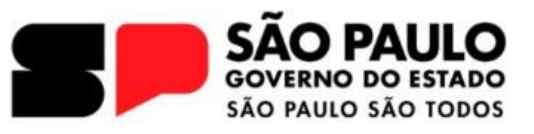

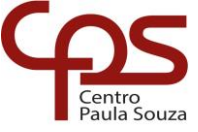